LADOK

# Sök litteratur

| Innehåll                                    | Sida |
|---------------------------------------------|------|
| <u>Sök litteratur</u>                       | 2-3  |
| Åtgärder via sökvyn                         |      |
| <u>Uppdatera eller ändra litteraturpost</u> | 4    |
| <u>Ta bort litteraturpost</u>               | 5    |

Uppdaterad: 2025-06-16 Version av Ladok: 2.71 Det går att söka fram litteratur som lagts in i Ladok. På så sätt kan du få en överblick över vilken litteratur som används på lärosätet och kan till exempel se vilken ny litteratur som lagts in.

#### Hantering

- 1. Gå till: Utbildningsinformation  $\rightarrow$  Hantera flera  $\rightarrow$  Litteratur
- 2. Det går att söka med följande sökfält:
  - ISBN/ISSN/Libris-ID
  - Titel. Använd sökstjärna \* om du söker på del av titeln.
  - Författare förnamn. Använd sökstjärna \* om du söker på del av namnet. Det går endast att söka på ett namn i taget.
  - **Författare efternamn**. Använd sökstjärna \* om du söker på del av namnet. Det går endast att söka på ett namn i taget.
  - Publikationstyp
  - **Obligatorisk.** Välj om du vill se litteratur som markerats som obligatorisk på litteraturlista eller inte. Om en bok är markerad som både obligatorisk och ej obligatorisk i olika litteraturlistor visas den i båda sökalternativen.
  - Litteraturlistans status. Välj om du endast vill se litteratur i beslutade eller ej beslutade litteraturlistor.
  - Litteraturlistan beslutad. Sök efter litteraturlistor med beslutsdatum inom ett visst datumintervall.
  - Första förekomst i litteraturlista. Sök efter litteratur som lagts till i en litteraturlista för första gången inom ett visst datumintervall. Till exempel för att hitta litteratur som lagts till sedan din senaste utsökning/inköp.
  - **Organisationsenhet**: Sök utifrån organisationsenheten (t.ex. institution eller fakultet) för den kurs där litteraturen ingår i litteraturlistan.

|                     |                |         |                   |           |                |          |            | Välj <b>Visa sökfält</b> för att<br>se fler sökfält på sidan |       |                             |   |  |
|---------------------|----------------|---------|-------------------|-----------|----------------|----------|------------|--------------------------------------------------------------|-------|-----------------------------|---|--|
| ADOK Studiedo       | kumentation    | Utbildı | ningsinformation  | Systemadn | ninistration   |          |            |                                                              |       | /                           |   |  |
| Kurs, grundnivå     | Kurs, avancera | ad nivå | Kurs, forskarnivå | Program   | Kurspaket      | Övriga ~ | Hantera fl | era ~                                                        |       |                             |   |  |
| itteratur           |                |         |                   |           |                |          |            |                                                              |       | $\backslash$                |   |  |
| ISBN/ISSN/Libris-IE | )              | Titel   |                   | Förfa     | attare förnamn |          |            | Sök                                                          | Rensa | ▼<br>Visa sökfält (4 av 10) | ~ |  |
| Författare efternam | IN             |         |                   |           |                |          |            |                                                              |       |                             |   |  |

Sökresultaten visas på sidan.

Välj **Exportera till CSV** för att hantera listan i till exempel Excel.

| ISBN/ISSN/Libris-ID Titel |                                                       |                   |                                       |                                          | Författare förnamn    |       |                | Författare efternamn        |                           |        |                     |                     |              |                 |  |
|---------------------------|-------------------------------------------------------|-------------------|---------------------------------------|------------------------------------------|-----------------------|-------|----------------|-----------------------------|---------------------------|--------|---------------------|---------------------|--------------|-----------------|--|
|                           |                                                       |                   |                                       |                                          |                       |       |                |                             |                           |        | Sök                 | Rensa               | Visa sökfält | : (4 av 10) 🗸   |  |
| <b>III</b> 1              | Exportera till CS\                                    | ·                 |                                       |                                          |                       |       |                |                             |                           |        |                     |                     | Ar           | ntal träffar: 1 |  |
|                           | Författare Titel 1↓                                   |                   |                                       |                                          | ISBN/ISSN             |       |                |                             | Libris-ID Publikationstyp |        | tionstyp            | Första f            | örekomst î↓  | Åtgärd          |  |
| ×                         | Hackman, Peter. Analysens grunder                     |                   |                                       |                                          |                       |       |                | 12135398                    | Bok                       |        | 2025-05-23 11:12:05 |                     | Välj 🗸       |                 |  |
| ×                         | Simonsson, Simon Analysens grunder för d              |                   |                                       | mmies                                    |                       |       |                |                             | Kompendium                |        | 2025-05-23 11:14:48 |                     | Välj 🗸       |                 |  |
| •                         | - Savage, Christopher Ivor, Small, John R., m.fl. Der |                   |                                       | Den företagsekonomiska analysens grunder |                       |       |                |                             | 7257                      | Bok    |                     | 2025-05-23 11:12:55 |              | Välj 🗸          |  |
|                           | Kurskod                                               | Kurs              | Organ                                 | isationsenhet                            | Litteraturlistans sta | atus  | Beslutsdatum   | Giltig                      | från och med              | Obliga | torisk              |                     |              |                 |  |
|                           | ALG100                                                | Analysens grunder | under Datavetenskapliga institutionen |                                          | Ej beslutad           |       |                | Vårtermin 2026 (2026-01-19) |                           | Ja     |                     |                     |              |                 |  |
|                           | ALG100                                                | Analysens grunder | Datave                                | etenskapliga institutionen               | Beslutad              | :     | 2024-12-23     | <u>Vårter</u>               | min 2025 (2025-01-20)     | Ja     |                     |                     |              |                 |  |
| •                         | Malm, Tomas                                           |                   |                                       | Den reella talsymbolens                  | principer och hant    | ISBN: | : 978919847685 | 9                           | xb4wmhr vpb3ql6w          | Bok    |                     | 2025-05             | -23 11:14:48 | Välj 🗸          |  |

Fäll ut raden för en litteraturpost för att se vilka upplagor av litteraturlistor den ingår i. Klicka på länken för en upplaga för att gå till listan över kursens litteraturlistor.

Det går att göra vissa förändringar på en litteraturpost från sökvyn, det är dock bara möjligt för dig som fått behörighet att göra det.

### Hämta om litteraturposten från Libris

Litteraturposter som hämtats direkt från libris går att hämta om, för att få in eventuella uppdateringar som skett i libris sedan litteraturposten skapades.

Innan du bekräftar omhämtningen får du en jämförelse som visar nuvarande uppgifter i Ladok och de nya från Libris.

Ändringen påverkar <u>alla</u> upplagor där litteraturposten ingår, både beslutade och ej beslutade.

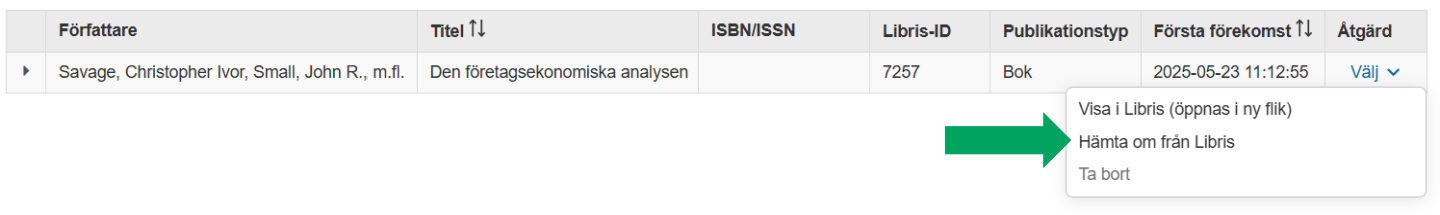

## **Redigera litteraturpost**

Litteraturposter som skapats manuellt i Ladok går att redigera.

Ändringen påverkar <u>alla</u> upplagor där litteraturposten ingår, både beslutade och ej beslutade.

|                         | Författare       | Titel Î↓              | ISBN/ISSN | Libris-ID | Publikationstyp | Första förekomst ↑↓ | Åtgärd |
|-------------------------|------------------|-----------------------|-----------|-----------|-----------------|---------------------|--------|
| •                       | Simonsson, Simon | Analysens grunder 101 |           |           | Kompendium      | 2025-05-23 11:14:48 | Välj 🗸 |
| Redigera litteraturpost |                  |                       |           |           |                 |                     |        |

Det kan förekomma litteraturposter som inte ingår i en litteraturlista alls. Det inträffar när en litteraturpost har skapats (manuellt eller via libris) och sedan tagits bort från alla litteraturlistor den ingick i.

Litteraturposten söks fortfarande fram i vyn, för att du ska kunna se om det finns litteratur som förekommit på en litteraturlista men sedan tagits bort.

# Ta bort litteraturposter som inte ingår i någon litteraturlista

När du fäller ut en litteraturpost ser du om den inte ingår i någon litteraturlista alls.

Du kan välja att ta bort litteraturposten. Då kommer den inte visas i sökresultatet för litteratur längre.

|   | Författare                        | Titel Î↓  | ISBN/ISSN  |                                | Libris-ID | Publikationstyp |                                  | Första förekomst ↑↓                      | Åtgärd |
|---|-----------------------------------|-----------|------------|--------------------------------|-----------|-----------------|----------------------------------|------------------------------------------|--------|
| - | Amerika, Mark                     | Meta/data | ISBN: 0262 | 012332 (hardcover : alk. paper | 10760503  | Bok             |                                  | 2025-06-11 17:05:15                      | Välj 🗸 |
|   | Finns ej i några litteraturlistor |           |            |                                |           |                 | Visa i Lil<br>Hämta c<br>Ta bort | bris (öppnas i ny flik)<br>m från Libris |        |